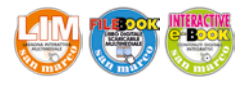

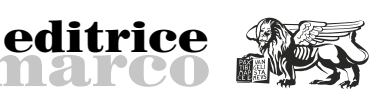

## ZMap

Le funzioni di creazione di ZMap permettono di creare superfici campionate partendo da un insieme di geometrie vettoriali (percorsi composti da archi, linee o testi o CNURBS). Le principali funzioni messe a disposizione da ZMap sono:

- estrusione;
- estrusione con profilo; \_
- rivoluzione;
- unione:
- taglio (trim).

### **Estrusione**

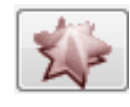

Il comando Estrusione permette la creazione di uno o più bassorilievi a partire dalla selezione di una o più geometrie chiuse. Mette a dispo-

san mai

sizione quattro differenti tipologie di profili, ognuna delle quali necessita di informazioni aggiuntive necessarie per la realizzazione di differenti versioni di bassorilievi.

- Per il **profilo piano** viene richiesta l'altezza del solido che si vuole ottenere.
- Per il **profilo angolare**, invece, viene richiesta l'altezza base da cui partire, l'angolo per la pendenza ed infine l'altezza massima del solido che dovrà essere superiore all'altezza base.
- Per il profilo arrotondato esistono due modalità: Raqgio automatico e Raggio manuale. Nel primo bisognerà inserire l'altezza base e l'affondamento, mentre nel secondo viene richiesto anche il raggio.
- Per il **profilo utente** c'è solo bisogno di una seconda geometria che definisce la forma della superficie che verrà prodotta da ZMap.

### **Estrusione con profilo**

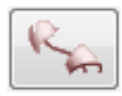

Il comando Estrusione con profilo permette di realizzare un bassorilievo attraverso l'applicazione di uno o due profili ad un percorso aper-

to o chiuso. Utilizzando tale comando, è necessario selezionare prima il percorso quida, poi il profilo e, infine, il punto del profilo sul quale dovrà passare la guida (punto di applicazione).

È possibile anche selezionare un secondo profilo e un secondo punto di applicazione.

In ogni caso, è possibile invertire i profili selezionando l'apposita voce durante la selezione del punto di applicazione.

### **Rivoluzione**

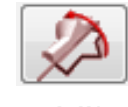

Il comando Rivoluzione permette la realizzazione di un bassorilievo attraverso la rivoluzione di una geometria attorno all'asse defini-

to dall'unione del punto iniziale e del punto finale della qeometria stessa.

### Unione

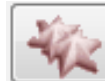

Il comando Unione permette di unire due differenti bassorilievi.

Sono previste quattro diverse modalità: somma, sottrazione, valori alti e valori bassi.

- Impiegando somma, le zone in comune verranno sommate.
- \_ Impiegando **sottrazione**, le zone in comune verranno sottratte.
- Impiegando **valori alti**, le zone in comune verranno confrontate, mantenendo quelle con i valori più alti.
- Impiegando valori bassi, le zone in comune verranno confrontate, mantenendo quelle con i valori più bassi.

### Trim

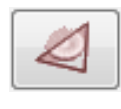

Il comando Trim permette di eliminare parti di un bassorilievo attraverso la selezione del bassorilievo su cui intervenire e di un percorso chiuso che si interseca con esso.

Attraverso la scelta tra l'opzione interno e l'opzione ester-

no, viene indicato al programma se mantenere i punti interni o esterni al percorso scelto.

Di seguito è proposta un'esercitazione pratica per mettere alla prova le funzioni descritte

C. Ferrari

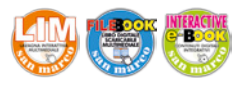

## EasyWood 4

### **Obiettivo**

Creare un bassorilievo impiegando le funzioni di creazione ZMap.

san marc

editrice

# Fasi operative: creazione del progetto

Per creare il bassorilievo riportato in figura, è possibile partire da un modello CAD esistente (Esercitazione\_ ZMap.ewd), affrontando diversi step:

- creare il cavallo;
- creare la cornice;
- creare la staccionata;
- creare il testo.

### **Creare il cavallo**

La creazione del cavallo richiede che le componenti abbiamo uno spessore diverso.

La fase di creazione deve essere, quindi, suddivisa in tre sottofasi:

- creare il corpo;
- creare la coda e le zampe;
- fondere le due figure.

### Creare il corpo

- 1 Cliccare sul pulsante *Estrusione*, presente nel tab *Intaglia*, per far comparire la finestra di dialogo.
- 2 Selezionare il percorso chiuso che rappresenta il corpo del cavallo.
- 3 Selezionare *Profilo arrotondato* e impostare altezza base = 0 e affondamento = 22, lasciando attiva la voce *Raggio auto*.

Il risultato ottenuto è riportato in figura.

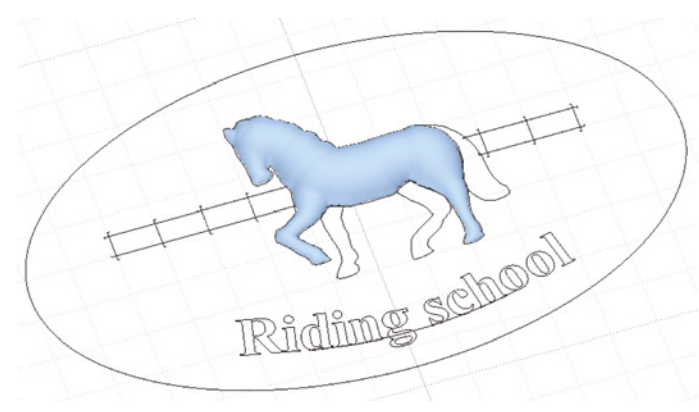

### Creare la coda e le zampe

- 1 Cliccare sul pulsante *Estrusione* e selezionare la coda e le zampe del cavallo.
- 2 Selezionare *Profilo arrotondato* e impostare altezza base = 0 e affondamento = 5, lasciando attiva la voce *Raggio auto*.

### Fondere le due figure

Riding schoo

- 1 Cliccare sul pulsante *Unione* e selezionare i due bassorilievi creati.
- 2 Selezionare *Valori alti* per unire le due figure mantenendo, nei punti di sovrapposizione, i valori in Z più alti.
- Il risultato ottenuto è riportato in figura.

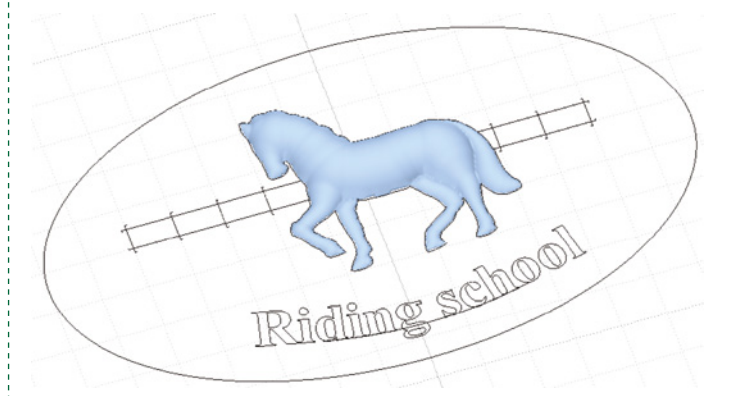

### **Creare la cornice**

- 1 Cliccare sul pulsante *Estrusione* e selezionare il percorso che rappresenta la cornice.
- 2 Selezionare *Profilo utente* e, successivamente, il profilo da applicare (è situato a fianco della cornice).
- Il risultato ottenuto è riportato in figura.

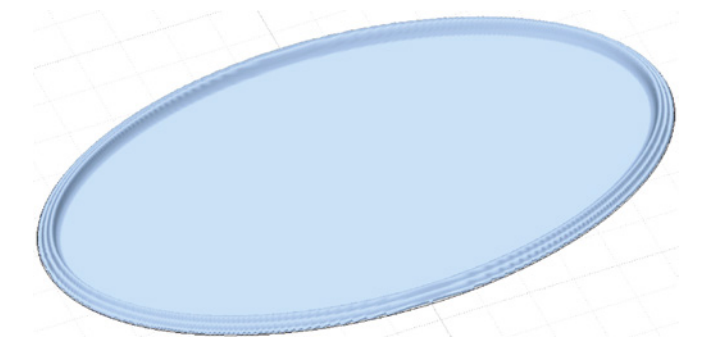

3 Cliccare sul pulsante *Estrusione* e selezionare nuovamente il percorso che rappresenta la cornice.

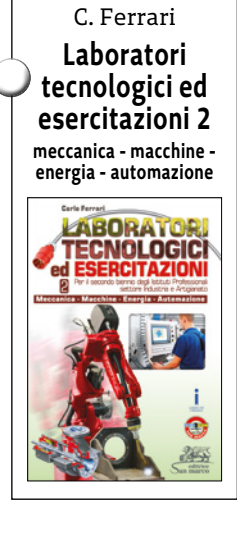

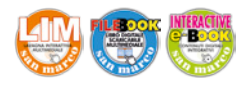

4 Selezionare *Profilo arrotondato* e impostare altezza base = 0 e affondamento = 40, lasciando attiva la voce Raggio auto.

san mai

editrice

- 5 Unire il cavallo e la cornice con una semplice unione (ripetere il procedimento utilizzato per unire le due parti del cavallo).
- Il risultato ottenuto è riportato in figura.

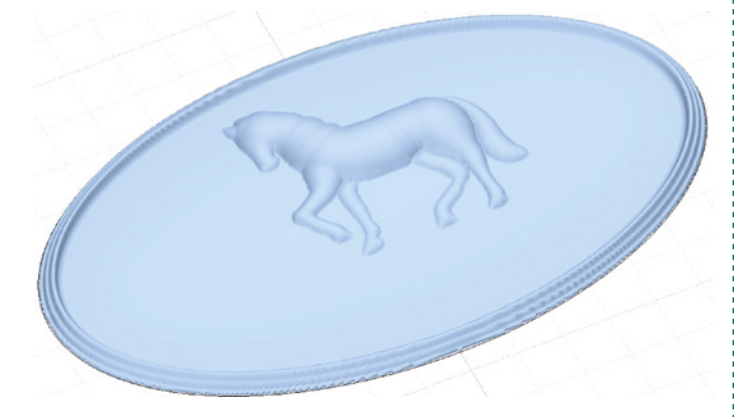

### Creare la staccionata

- 1 Cliccare sul pulsante *Rivoluzione*.
- 2 Selezionare il profilo che rappresenta un palo verticale della staccionata.
- 3 Impostare un coefficiente di scala = 1.
- 4 Ripetere le operazioni per tutte le componenti della staccionata, impostando per tutti gli elementi verticali un coefficiente di scala = 1 e per tutti gli elementi orizzontali un coefficiente di scala pari a 0.5.

Il risultato ottenuto è riportato in figura.

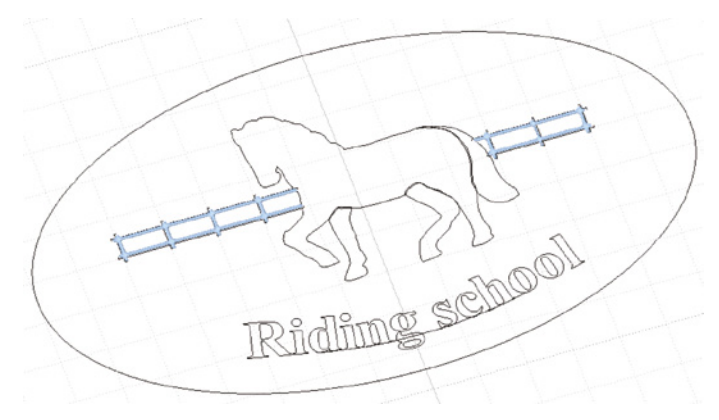

- 5 Unire i singoli elementi per ottenere un unico bassorilievo.
  - a) Cliccare sul pulsante Unione e selezionare due elementi della staccionata.
  - b) Selezionare Valori alti.
  - c) Ripetere le operazioni per tutte le componenti.

Il risultato che si ottiene al termine di tale lavorazione è un bassorilievo unico che interferisce con il cavallo. Per eliminare la parte di interferenza è necessario eseguire un'operazione di *Taglio*.

6 Cliccare sul pulsante di *Taglio* e selezionare il bassorilievo della staccionata. 7 Selezionare il percorso riguardante il cavallo e selezionare *Esterno*, per mantenere la parte esterna del bassorilievo.

Il risultato ottenuto è riportato in figura.

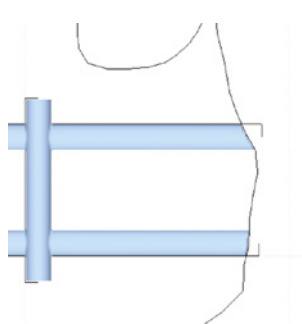

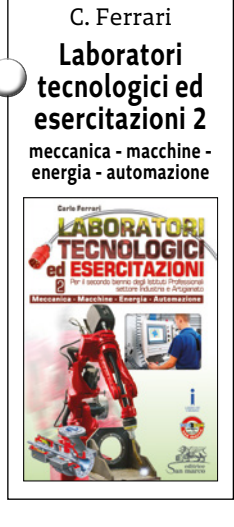

8 Unire la staccionata alla parte restante del bassorilievo selezionando *Sottrazione*, per ottenere una scavatura nel primo bassorilievo selezionato di una quantità pari alla seconda selezione.

### **Creare il testo**

- 1 Cliccare sul pulsante Estrusione.
- 2 Selezionare il testo da lavorare.
- 3 Selezionare Profilo arrotondato.
- Il risultato ottenuto è riportato in figura.

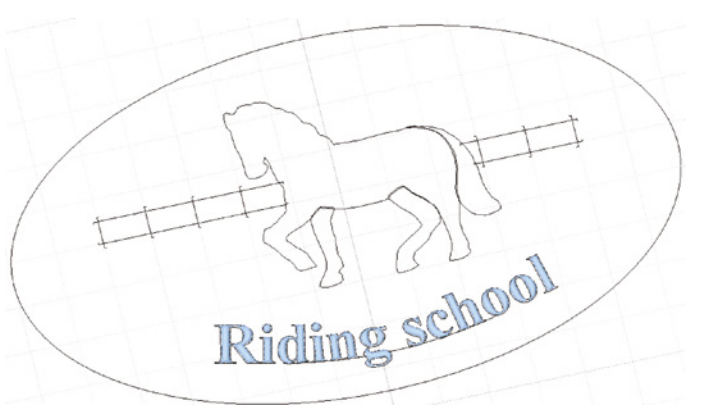

- 4 Unire il testo con il resto del bassorilievo, selezionando *Somma*.
- Il risultato finale è riportato in figura.

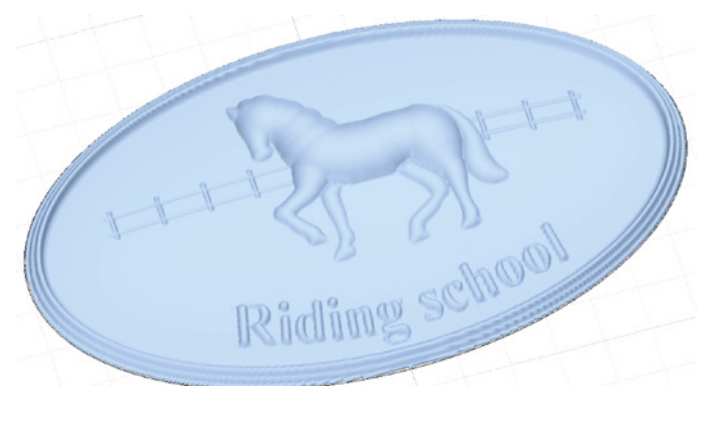